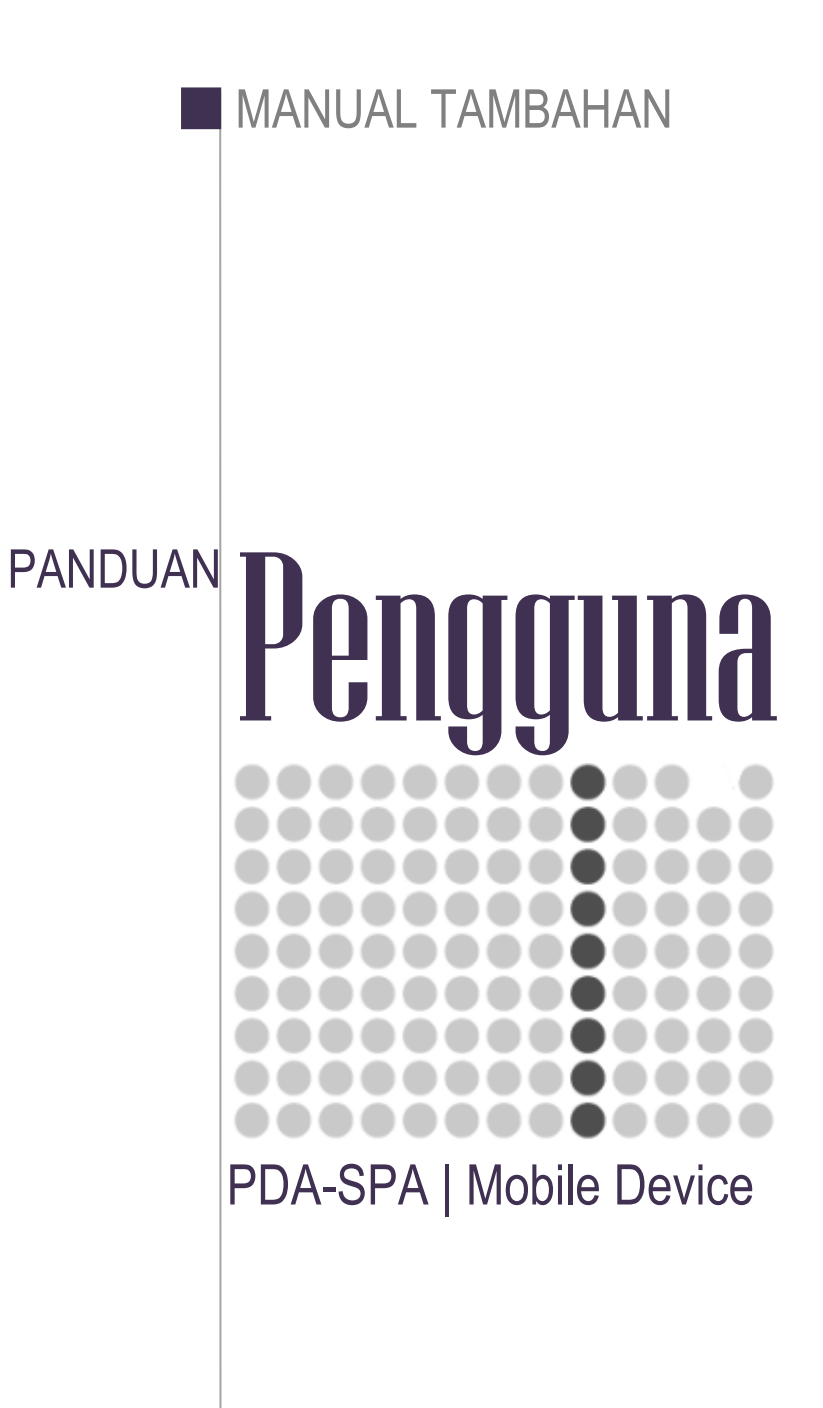

## Isi Kandungan

| Bab | Perkara                                        | Muka Surat |
|-----|------------------------------------------------|------------|
|     |                                                |            |
| А   | Modul Konfigurasi PDA-SPA                      | 3          |
| В   | Pemeriksaan (MC50) - Modul Di Dalam Sistem Spa | 5          |
| С   | Pemeriksaan Terus Daripada PDA                 | 12         |
| D   | Semakan Aset Daripada PDA                      | 14         |
| E   | Laporan PDA                                    | 16         |

# PENGENALAN

PDA-SPA adalah sebahagian daripada modul yang terdapat didalam Sistem Pengurusan Aset |SPA. Tujuan utama penggunaan PDA-SPA adalah untuk

- Penggunaan peranti sokongan yang sesuai dalam pelaksanaan pemeriksaan aset setahun sekali bagi semua aset yang terdapat di dalam sesebuah agensi.
- Mempercepatkan proses audit aset.
- Menjana laporan pemeriksaan aset dengan lebih mudah dan cepat.

|      |                     | 1 |
|------|---------------------|---|
|      | MENU UTAMA          |   |
|      | DATA MASUK          | ļ |
|      | DATA KELUAR         |   |
|      | PEMERIKSAAN ASET    |   |
|      | SENARAI ASET        |   |
|      | LAPORAN PEMERIKSAAN |   |
|      | CARIAN BARCODE      |   |
|      | TAMAT               |   |
|      |                     |   |
|      | <b>E</b>            | • |
|      | Pocket P            | С |
| (WS) |                     |   |
| S    |                     | 5 |
| (77) |                     | 5 |

#### BAB A | KONFIGURASI PDA-SPA

PDA yang akan digunakan untuk kerja-kerja pemeriksaan hendaklah diset mengikut keperluan seperti berikut:

- a. Set Folder Data Masuk dan Data keluar di dalam Komputer yang hendak disambungkan dengan PDA tersebut.
- b. Set PDA dengan fungsi pengimbas yang auto enter .

### 1. SET FOLDER DATA MASUK DAN DATA KELUAR

Tujuan utama pengguna membuat setting kepada data masuk dan data keluar PDA tersebut adalah untuk memastikan data yang dimuat turun dan dimuat naik akan betul masuk kedalam folder yang telah disetkan.

**NOTA** : Pengguna hanya perlu membuat setting sekali sahaja.

1.1. Cara-cara mewujudkan Set Data Masuk dan Data Keluar.

Langkah 1 Buat satu folder didalam pemacu C atau D di dalam Komputer anda.

Cth folder : c:/Data\_PDA

- Langkah 2 Buat salinan fail dibawah kedalam folder tersebut.
  - ConSET.xml
  - ConSet\_MC50.xml
  - ConSet\_MC55.xml
  - WindowsSync.exe

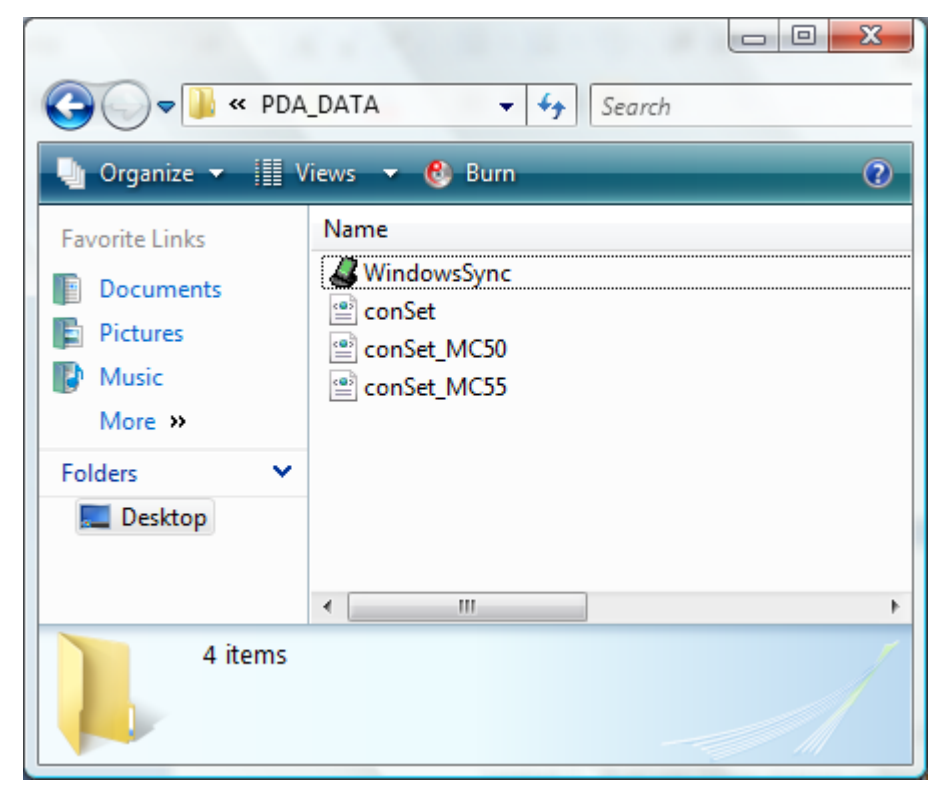

### 2. SET FUNGSI PENGIMBAS PDA.

### 2.1. Daftar Kategori Kerosakan

| Langkah 1 | On PDA.                                   |
|-----------|-------------------------------------------|
| Langkah 2 | Klik Start Menu                           |
| Langkah 3 | Klik File Explorer                        |
| Langkah 4 | Pilih Folder Aplication seperti dibawah   |
| Langkah 5 | Klik ScanWedge                            |
| Langkah 6 | Klik Config dan Klik Setup                |
|           | Lihat gambarajah disebelah. Dan papran di |
|           | muka seterunya akan dipaparkan.           |
|           |                                           |

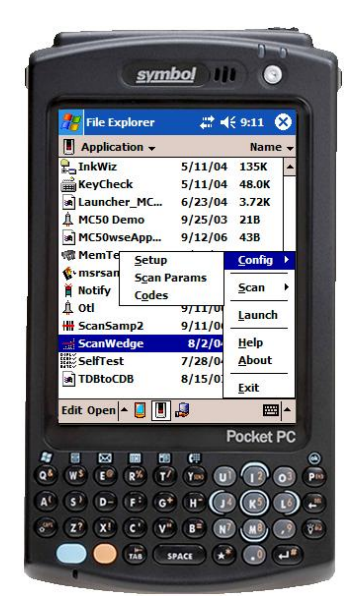

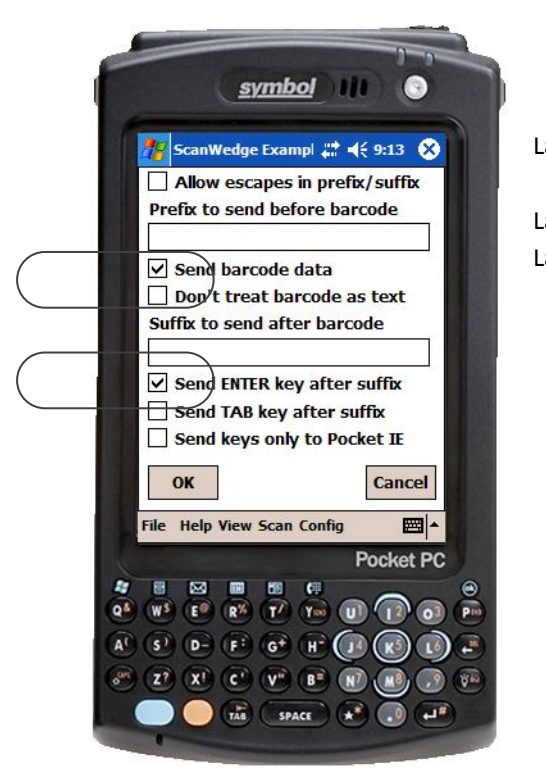

| angkah 7 | Tandakan Send barcode data dan Send ENT |        |            |        |        |         |     |  |  |
|----------|-----------------------------------------|--------|------------|--------|--------|---------|-----|--|--|
|          | key after s                             | uffix. |            |        |        |         |     |  |  |
| angkah 8 | Klik OK.                                |        |            |        |        |         |     |  |  |
| angkah 9 | Klik butar                              | ng Sca | an PDA     | pada   | PDA    | anda    | dan |  |  |
|          | pastikan la                             | mpu at | au laser p | engiml | bas be | rfungsi |     |  |  |
|          |                                         |        |            |        |        |         |     |  |  |

BAB B | PEMERIKSAAN (MC50) - MODUL DI DALAM SISTEM SPA

Bagi memulakan proses pemerksaan menggunakan PDA. Pnegguna perlu membuat task pemeriksaan terlebih dahulu di dalam sistem SPA. Oleh yang demikian pengguna perlu memahami bagaimana untuk

- Mewujudkan Task Pemeriksaan
- Muat naik data ke dalam PDA.
- Muat Turun Data daripada PDA.
- Menjana Laporan Pemeriksaan.
- 1. MEWUJUDKAN TASK PEMERIKSAAN.

**NOTA** : Hanya Pegawai Pemeriksa sahaja yang dibenarkan untuk membuat task pemeriksaan.

1.1. Langkah-langkah mewujudkan task pemeriksaan.

| Langkah 1 | Masuk Sistem SPA                |
|-----------|---------------------------------|
| Langkah 2 | Klik Modul Pemeriksaan (MC50)   |
|           | Paparan dibawah akan dipaparkan |

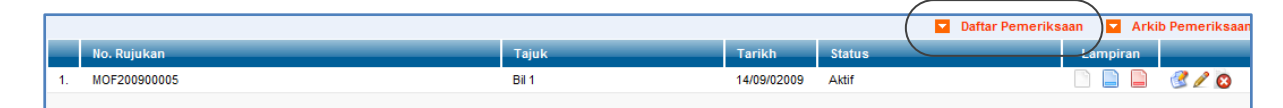

Langkah 3 Klik daftar pemeriksaan - Masukkan Tajuk Pemeriksaan.

| Maklumat Pemeriksaan |                                              |  |  |
|----------------------|----------------------------------------------|--|--|
| Tarikh               | 25/09/2009 31                                |  |  |
| Tajuk                | Pemeriksaan Aset Bahagian Teknologi Maklumat |  |  |
|                      |                                              |  |  |

#### PEMILIHAN ASET UNTUK TUJUAN PEMERIKSAAN

Langkah 4 Klik 🔮 di bahagian kanan task pemeriksaan. Paparan dibawah akan dipaparkan.

| Tarikh     25/09/2009       Tajuk     Pemeriksaan Aset Bahagian Teknologi Maklumat       Pemeriksa 1     Zul bin Ujang       Pemeriksa 2     Import senarat       Import senarat     Import senarat       Harta Modal     Harta Inventori | SKINI                       |  |  |  |  |  |
|----------------------------------------------------------------------------------------------------|-----------------------------|--|--|--|--|--|
| Tarikh     25/09/2009       Tajuk     Pemeriksaan Aset Bahagian Teknologi Maklumat       Pemeriksa1     Zul bin Ujang       Pemeriksa2     EXPORT SENARAT       Imbort Senarat     Imbort Senarat       Harta Modal     Harta Inventori   |                             |  |  |  |  |  |
| Tarikh     25/09/2009       Tajuk     Pemeriksaan Aset Bahagian Teknologi Maklumat       Pemeriksa 1     Zul bin Ujang       Pemeriksa 2     C    EXPORT SEMARAT  IMPORT SE  Plilih aset untuk                                            | Harta Modal Harta Inventori |  |  |  |  |  |
| Tarikh     25/09/2009       Tajuk     Pemeriksaan Aset Bahagian Teknologi Maklumat       Pemeriksa 1     Zul bin Ujang       Pemeriksa 2     C                                                                                            | pemeriksaa                  |  |  |  |  |  |
| Tarikh     25/09/2009       Tajuk     Pemeriksaan Aset Bahagian Teknologi Maklumat       Pemeriksa 1     Zul bin Ujang   Pemeriksa 2                                                                                                    | NARAT                       |  |  |  |  |  |
| Tarikh     25/09/2009       Tajuk     Pemeriksaan Aset Bahagian Teknologi Maklumat                                                                                                    |                             |  |  |  |  |  |
| Tarikh 25/09/2009                                                                                                    |                             |  |  |  |  |  |
|                                                                                                    |                             |  |  |  |  |  |
| No. Rujukan MOF200900007                                                                                                    |                             |  |  |  |  |  |

| Langkah 5 | Klik pilih aset untuk pemeriksaan                         |
|-----------|-----------------------------------------------------------|
| Langkah 6 | Buat pilihan aset mengikut data yang hendak diperiksa     |
|           | Contohnya : mengikut bahagian, lokasi au pengguna.        |
| Langkah 7 | tandakan aset yang hendak diperiksa dan klik butang pilih |

|    | I dari 3 Jumlah Rekod 24 🔍 Reset 💟 Pilih |                  |                               |                   |                          |                       |              |
|----|------------------------------------------|------------------|-------------------------------|-------------------|--------------------------|-----------------------|--------------|
|    | Kod Aset                                 | No. Siri         | Diskripsi                     | Jenama/Model      | Pengguna                 | Lokasi                |              |
| 1. | KK/BPTM10/H/06/285                       | KK/BNPK/H/06/285 | KOMPUTER / KOMPUTER (DESKTOP) | HP Compaq DC 7600 | Mohd Zaki bin Abd. Wahab | BILIK TIMB. PENGERUSI | <b>pilih</b> |
| 2. | KK/BPTM10/H/06/703                       | KK/BNPK/H/06/703 | PENCETAK (PRINTER) / LASER    | HP LaserJet 1020  | Mohd Zaki bin Abd. Wahab | BILIK TIMB. PENGERUSI |              |

Langkah 8 Sistem akan memaparkan senarai aset yang perlu diperiksa di dalam ruang TAB HARTA MODAL untuk senarai harta modal dan TAB INVENTORI untuk senarai inventori. Langkah seterusnya pergi ke para 2.

2. MUAT NAIK DATA KE DALAM PDA.

Aset yang telah dipilih didalam task yang telah dibuat perlu di muat naik ke dalam PDA terlebih dahulu sebelum ia boleh digunakan.

2.1. Langkah muat naik data pemeriksaan ke dalam PDA.

AKTIFKAN WINDOWS SYNC.

| Langkah 1 | Klik folder PDA_DATA                              |
|-----------|---------------------------------------------------|
| Langkah 2 | Klik WindowsSync. Paparan dibawah akan dipaparkan |
|           | C:\PDA_DATA\WindowsSync.exe                       |
|           | PDASync Version 1.0<br>Sync Program Started       |
|           | 4                                                 |

#### Langkah 3

Pastikan PDASync program Started.

## MUAT NAIK DATA DARIPADA SISTEM SPA

Langkah 4 Klik 🥝 pada task yang telah diwujudkan. Paparan dibawah akan dipaparkan

|                    |                                                       |      |             |                | Senarai Pemeriksaar          |  |
|--------------------|-------------------------------------------------------|------|-------------|----------------|------------------------------|--|
| No. Rujukan        | MOF200900007                                          |      |             |                |                              |  |
| Tarikh             | 25/09/2009                                            |      |             |                |                              |  |
| Tajuk              | Pemeriksaan Aset Bahagian Teknologi Maklumat          |      |             |                |                              |  |
| Pemeriksa 1        | Zul bin Ujang                                         | Peme | riksa 2 💿 🥢 |                |                              |  |
|                    |                                                       |      | (           | EXPORT SENARAL | IMPORT SENARAI               |  |
|                    |                                                       |      | $\subseteq$ |                | Pilih aset untuk pemeriksaan |  |
| Harta Modal Ha     | Harta Modal Harta Inventori                           |      |             |                |                              |  |
|                    |                                                       |      |             |                |                              |  |
|                    |                                                       |      |             |                | KEPIASKIRI                   |  |
| No. Siri Pendaftar | No. Siri Pendaftaran Lokasi Pengguna Status Catatan D |      |             |                |                              |  |

Langkah 5 Klik butang Export Senarai | Sistem akan menjana fail untuk dihantar ke PDA. Paparan dibawah akan dipaparkan.

|           | Senarai Fail Pemeriksaan                  |                                                                                                    |  |  |
|-----------|-------------------------------------------|----------------------------------------------------------------------------------------------------|--|--|
|           | Bil.                                      | Nama Fail                                                                                                    |  |  |
|           | 1.                                        | pemeriksaan.csv                                                                                                    |  |  |
|           | 2.                                        | aset_cawangan.csv                                                                                                    |  |  |
|           | 3.                                        | lokasi_cawangan.csv                                                                                                    |  |  |
|           | 4.                                        | bahagian_cawangan.csv                                                                                                    |  |  |
|           | 5.                                        | kakitangan_cawangan.csv                                                                                                    |  |  |
|           | 6.                                        | jenis.csv                                                                                                    |  |  |
|           | 7.                                        | subkategori.csv                                                                                                    |  |  |
|           | 8.                                        | kategori.csv                                                                                                    |  |  |
|           | Sila                                      | a muat turun semua fail ke dalam MC50 sebelum membuat pemeriksaan                                                                           |  |  |
| Langakh 6 | Klik nam<br><b>NOTA</b> : f<br>terlebih ( | a fail yang hendak di upload.<br>ail yang hendak di upload hendaklah disimpan didalam folder komputer<br>dahulu (Di dalam folder PDA Data). |  |  |

- Langkah 7 Pilih folder c: |PDA\_DATA. Klik butang save.
- Langkah 8 Klik butang close apabila selesai download.
- Langkah 9 Ulang langkah 6 untuk semua fail yang hendak di download.

## KETERANGAN FAIL YANG DIJANA DARIPADA SISTEM SPA.

| BIL. | NAMA FAIL           | KETERANGAN                                                |  |  |
|------|---------------------|-----------------------------------------------------------|--|--|
| 1    | pemeriksaan.csv     | Data mengandungi semua senarai yang dipilih daripada task |  |  |
|      |                     | pemeriksaan aset yang diwujudkan.                         |  |  |
| 2    | aset_cawangan.csv   | Semua senarai aset yang terdapat dicawangannya.           |  |  |
|      |                     | NOTA : Hanya perlu di download sekiranya perlu atau anda  |  |  |
|      |                     | ingin membuat pemeriksaan terus.                          |  |  |
| 3    | lokasi_cawangan.csv | Semua senarai lokasi dicawangan dimana pemeriksaan        |  |  |
|      |                     | hendak dibuat sahaja akan dimuat turun.                   |  |  |
|      |                     | NOTA : Hanya perlu di download sekiranya perlu atau       |  |  |
|      |                     | terdapat penambahan atau perubahan lokasi didalam         |  |  |
|      |                     | database                                                  |  |  |

| BIL. | NAMA FAIL               | KETERANGAN                                                                                                    |
|------|-------------------------|----------------------------------------------------------------------------------------------------|
| 4    | bahagian_cawangan.csv   | Senarai bahagian yang terdapat dicawangan tersebur.<br>NOTA : Hanya perlu di download sekiranya perlu atau<br>terdapat penambahan atau perubahan Bahagian didalam<br>database              |
| 5    | kakitangan_cawangan.csv | Senarai Kakitangan dicawangan tersebut sahaja.<br>NOTA : Hanya perlu di download sekiranya perlu atau<br>terdapat penambahan atau perubahan Kakitangan didalam<br>database                 |
| 6    | jenis.csv               | Senarai jenis aset yang terdapat didalam sistem.<br>NOTA : Hanya perlu di download sekiranya perlu atau<br>terdapat penambahan atau perubahan jenis aset didalam<br>database               |
| 7    | subkategori.csv         | Senarai Sub Kategori aset yang terdapat didalam sistem.<br>NOTA : Hanya perlu di download sekiranya perlu atau<br>terdapat penambahan atau perubahan Sub Kategori aset<br>didalam database |
| 8    | kategori.csv            | Senarai Kategori aset yang terdapat didalam sistem.<br>NOTA : Hanya perlu di download sekiranya perlu atau<br>terdapat penambahan atau perubahan Kategori aset<br>didalam database         |

**NOTA** : Sistem akan memadam fail lama dan menggantikan fail baru sekiranya anda melakukan proses ini berulang-ulang.

**NOTA** : Pastikan fail masuk di dalam folder PDA\_DATA seperti dibawah.

|                             | Search                           |
|-----------------------------|----------------------------------|
| 🚽 Organize 🕶 🏢 Views 👻 🚷 Bu | rn (?)                           |
| Favorite Links              | Name                             |
| Documents                   | WindowsSync                      |
| Pictures                    | 🔄 bahagian_cawangan              |
| Music                       | 🖼 jenis                          |
| Folders                     | 🖦 kakitangan_cawangan 🚳 kategori |
| Desktop                     | lokasi_cawangan                  |
|                             | 当 pemeriksaan<br>🖏 subkategori   |
|                             | e conSet                         |
|                             | ConSet_MC50                      |
|                             |                                  |
|                             | 4                                |
| 12 items                    |                                  |

### MUAT TURUN DATA KE PDA

Langkah 10 Klik butang DATA MASUK seperti di dalam menu PDA.

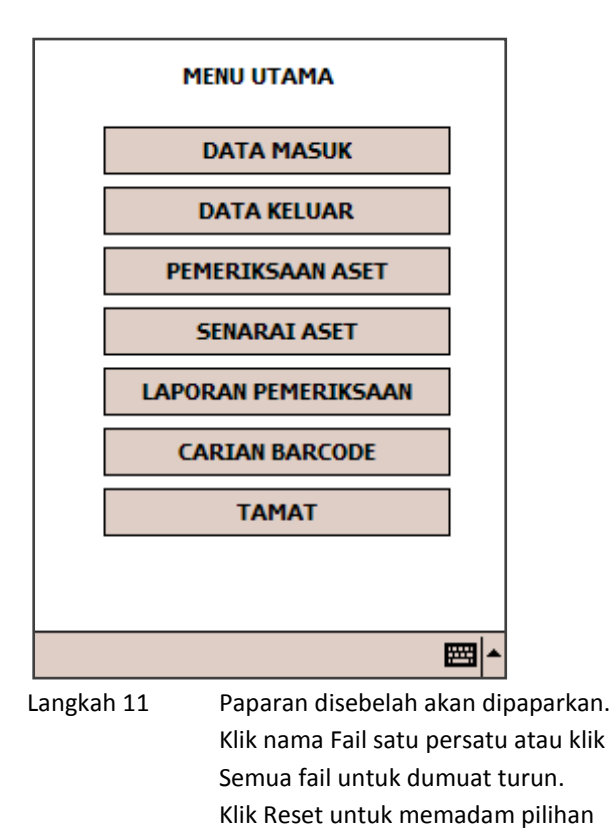

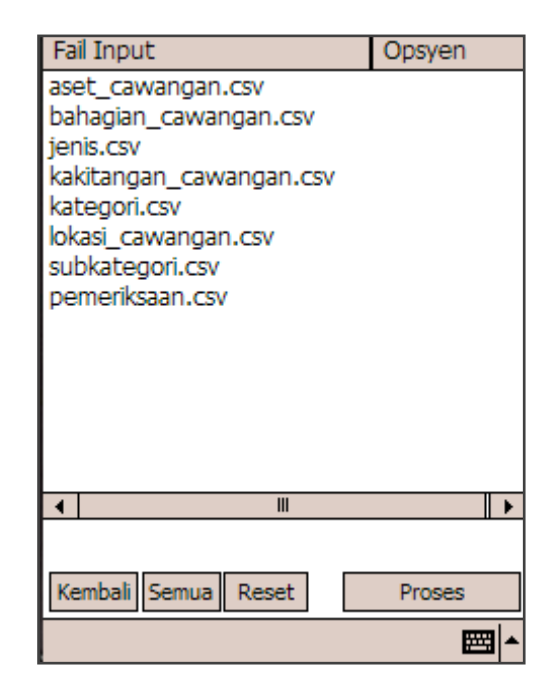

Langkah 13 Tunggu sehingga selesai. Pergi ke Para 3 untuk langkah seterusnya.

atau semua untuk semua fail

Klik Proses untuk download fail.

3. PEMERIKSAAN ASET MENGGUNAKAN PDA.

Langkah 12

**NOTA** : Pastikan data pemeriksaan telah dimuat turun dahulu ke dalam PDA sebelum memulakan pemeriksaan menggunakan PDA.

3.1. Langkah-langkah pemeriksaan menggunakan PDA.

| Langkah 1 | Pergi ke Menu Utama PDA.                                                                                                    |
|-----------|----------------------------------------------------------------------------------------------------|
|           | Klik Start dan Klik Shortcut to SPAMobile                                                                                    |
| Langkah 2 | Daripada paparan menu PDA-SPA klik                                                                                           |
|           | PEMERIKSAAN ASET                                                                                                    |
|           | Lihat paparan disebelah                                                                                                    |
| Langkah 2 | Klik Start dan Klik Shortcut to SPAMobi<br>Daripada paparan menu PDA-SPA klik<br>PEMERIKSAAN ASET<br>Lihat paparan disebelah |

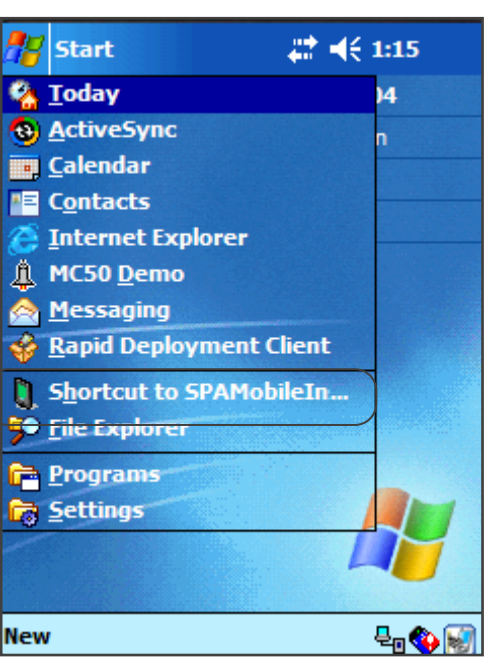

Muka Surat | 9

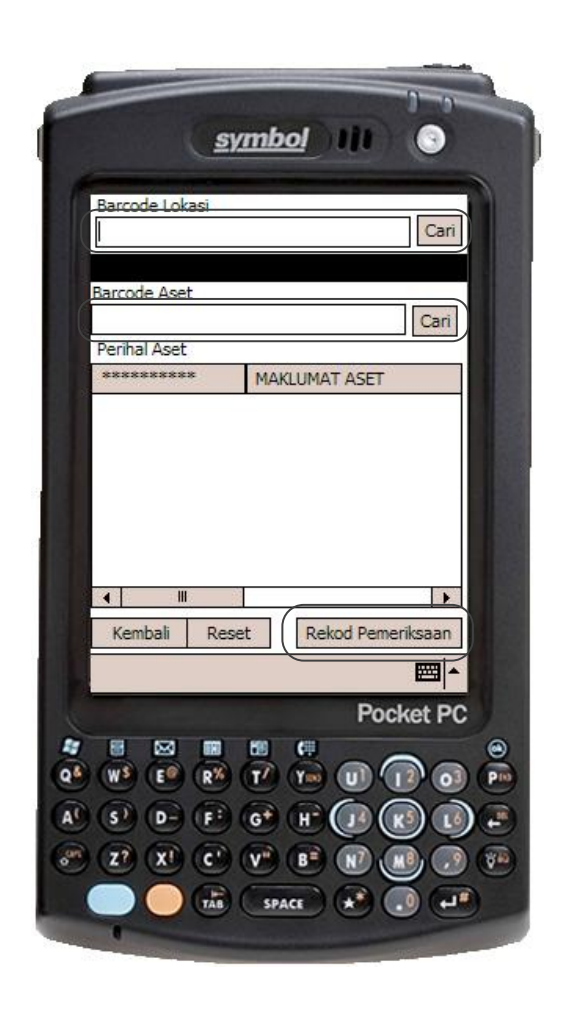

| Langkah 3 | Imbas Kod Barcode Lokasi          |
|-----------|-----------------------------------|
| Langkah 4 | Imbas Barcode Aset. Paparan rekod |
|           | aset akan dipaparkan.             |

| Barcode Lokasi       |                        |  |  |
|----------------------|------------------------|--|--|
| 160101BGNBT01B02 Car |                        |  |  |
| KAMAR PERBICARA      | AN                     |  |  |
| Barcode Aset         |                        |  |  |
| 160101H002003012     | 050001 Cari            |  |  |
| Perihal Aset         |                        |  |  |
| ********             | MAKLUMAT ASET          |  |  |
| Label Barcode        | KK/PKCP10/H/05/2       |  |  |
| Kod Jenis            | 002003012              |  |  |
| Jenis Aset           | CONFERENCE SYSTEM      |  |  |
| Jenama               | LBB PHILIPS/BOSCH - CC |  |  |
| No Siri              |                        |  |  |
| Harga                | 15089                  |  |  |
| Tarikh Pembelian     | 2005-05-17             |  |  |
| Lokasi Aset          | KAMAR PERBICARAAN      |  |  |
| Pengawai Penjaga     | Othman bin Buang       |  |  |
|                      | ▶   •                  |  |  |
| Kembali Rese         | t Rekod Pemeriksaan    |  |  |
|                      | <b>▲</b>               |  |  |

| Langkah 5  | Klik Rekod Pemeriksaan.                                                               |
|------------|---------------------------------------------------------------------------------------|
| Langkah 6  | Tandakan Status Aset                                                                  |
| -          | <ul> <li>Sedang digunakan</li> </ul>                                                  |
|            | <ul> <li>Sedang diselenggara</li> </ul>                                               |
|            | <ul> <li>Cadangan Pelupusan</li> </ul>                                                |
|            | <ul> <li>Tidak Digunakan</li> </ul>                                                   |
|            | <ul> <li>Perlu Pembaikan</li> </ul>                                                   |
|            | <ul> <li>Tidak Dapat Dikesan</li> </ul>                                               |
| Langkah 7  | Masukkan cacatan   Penemuan.                                                          |
| Langkah 8  | Klik butang Kemaskini.                                                                |
| Langkah 9  | Ulang Langkah 4 hingga langkah 8 untuk aset dilokasi yang sama atau                   |
| Langkah 10 | Ulang Langkah 3 hingga langkah 8 untuk lokasi yang lain dan aset di lokasi yang lain. |
|            |                                                                                       |

## 4. MUAT TURUN DATA DARIPADA PDA.

NOTA : Muat turun data anda apabila anda telah selesai melakukan kerja-kerja pemeriksaan.

- 4.1. Cara-cara untuk memuat turun data pemeriksaan daripada PDA ke Sistem SPA.
  - Langkah 1Daripada menu PDA-SPA klik data keluar.Langkah 2Pastikan fail hasil\_pemeriksaan.scv telah di masukan ke dalam PC | c: |PDA\_DATALangkah 3Klik Proses.

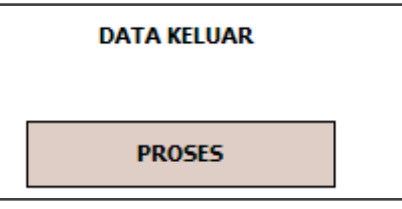

**NOTA :** Pastikan windowsSync.exe berstatus Started dahulu.

Langkah 3

Lihat maklumat task pemeriksaan anda dan kemaskini maklumat tertentu untuk laporan pemeriksaan. Rujuk pada para 5.

#### 5. MENJANA LAPORAN PEMERIKSAAN

Janaan laporan pemeriksaan akan dilakukan secara auto apabila proses pemeriksaan telah selesai dilakukan menggunakan PDA dan data pemeriksaan telah dimuat naik kedalam komputer.

5.1. Langkah-langkah yang perlu diambil oleh pegawai pemeriksa.

| Langkah 1 | Klik Modul Pemeriksaan Aset (MC50)                                                          |
|-----------|---------------------------------------------------------------------------------------------|
| Langkah 2 | Klik Pemeriksaan Aset (MC50)                                                                |
| Langkah 3 | Rujuk Task Pemeriksaan yang hendak dikemaskini dan klik 🚅. Paparan dibawah akan dipaparkan. |

|                          |                                                                                                    |                                                                       | EXPORT SENARA   | I IMPORT SENARAI |
|--------------------------|----------------------------------------------------------------------------------------------------|-----------------------------------------------------------------------|-----------------|------------------|
| Harta Modal Harta Invent | ori                                                                                                  |                                                                       |                 |                  |
|                          |                                                                                                    |                                                                       |                 | KEMASKINI        |
| No. Siri Pendaftaran     | Lokasi                                                                                               | Pengguna                                                              | Status          | Catatan          |
| КК/ВРР10/Н/06/224        | 160101/BGN/BP/06/R002<br>RUANG KERJA UNIT PROSES                                                     | Abd. Halim Hj. Dahwan<br>PPT N32                                      | Belum Diperiksa | E 8 9            |
| KK/BPP10/H/06/227        | 160101/BGN/BP/06/R002<br>RUANG KERJA UNIT PROSES                                                     | Chuibah Ibrahim<br>PT (KEW) W22                                       | Belum Diperiksa | E 8 9            |
| KK/BPP10/H/06/226        | 160101/BGN/BP/06/R002<br>RUANG KERJA UNIT PROSES                                                     | Marsidah Kardiman<br>PT (KEW) W26(M)                                  | Belum Diperiksa | E 8 9            |
| KK/BPP10/H/06/225        | 160101/BGN/BP/06/R002<br>RUANG KERJA UNIT PROSES<br>160101/BGN/BP/06/R002<br>RUANG KERJA UNIT PROSES | Murni Mohd Idris<br><del>PPT N27</del><br>Murni Mohd Idris<br>PPT N27 | Tidak Digunakan | ок 🛛 🔇           |

| Langkah 4  | Klik Import Senarai                                                                                             |  |  |
|------------|----------------------------------------------------------------------------------------------------|--|--|
| Langkah 5  | Klik Browse dan Pilih fail C: PDA_DATA Hasil_Pemeriksaan.csv                                                    |  |  |
| Langkah 6  | Klik Upload Fail.                                                                                               |  |  |
|            | Hasil pemeriksaan telah dikemaskini dan klik OK.                                                                |  |  |
|            | NOTA : Jika senarai aset mempunyai icon 墜 di bahagian kanan. Ia menunjukkan<br>aset belum di semak melalui PDA. |  |  |
| Langkah 7  | Tandakan Check Box di bahagian kanan senarai aset untuk mengemaskini maklumat                                   |  |  |
|            | pematuhan manual (dokumen dikemaskini). Anda boleh mengemaskini satu persatu                                    |  |  |
|            | atau banyak aset daripada senarai.                                                                              |  |  |
| Langkah 8  | Klik butang kemaskini.                                                                                          |  |  |
| Langkah 9  | Ulang langkah 7 dan 8 untuk mengemaskini keseluruhan data pemeriksaan.                                          |  |  |
| Langkah 10 | Klik 💿 untuk mengemaskini nama pegawai pemeriksa kedua.                                                         |  |  |
|            | Pemeriksa 2 💿 Abdul Majid bin Hashim                                                                            |  |  |
|            | EXPORT SENARAI IMPORT SENARAI                                                                                   |  |  |
|            | Pilih aset untuk pemeriksaar                                                                                    |  |  |
|            |                                                                                                    |  |  |
|            |                                                                                                    |  |  |

Langkah 11 Buat carian pegawai dengan menekan butang 🛣 . Pilih pegawai dan klik butang simpan.

Langkah 12 Kembali ke menu utama task pemeriksaan. Rujuk gambarajah disebelah

|   |    | No. Rujukan  | Tajuk           | Tarikh      | Status | _ | Lampiran |     |
|---|----|--------------|-----------------|-------------|--------|---|----------|-----|
|   | 1. | MOF200900003 | PEMERIKSAAN BTM | 12/09/02009 | Aktif  |   |          | 320 |
| Ī |    |              |                 |             |        | _ |          |     |

Langkah 13 Klik 📄 untuk laporan KEW.PA-10 Pemeriksaan harta modal.

Klik 📄 untuk laporan KEW.PA-11 Pemeriksaan Inventori.

**NOTA** : Sistem akan menyenaraikan senarai aset mengikut laporan pemeriksaan harta modal dan inventori secara auto mengikut jenis aset yang diperiksa.

## BAB C | PEMERIKSAAN TERUS DARIPADA PDA

Langkah 14

Pemeriksaan Aset juga boleh dilakukan dengan menggunakan konsep pemeriksaan terus daripada PDA tanpa membuat pilihan aset terlebih dahulu daripada seperti yang dilakukan dalam task pemeriksaan aset seperti dalam BAB B.

- 1. Syarat Utama sebeum pemeriksaan dibuat:
  - Pastikan semua fail seperti dibawah telah di muat turun daripada Database.
    - aset\_cawangan.csv
    - lokasi\_cawangan.csv
    - bahagian\_cawangan.csv
    - kakitangan\_cawangan.csv
    - jenis.csv
    - subkategori.csv dan
    - kategori.csv
  - Jika fail ini tidak dimuat turun lagi kedalam PDA. Anda pelu mewujudkan task dan export semua fail diatas terlebih dahulu.
  - Anda WAJIB mendaftar task pemeriksaan anda untuk proses memuat turun hasil pemeriksaan.
- 2. PEMERIKSAAN ASET TERUS DARIPADA PDA.
  - 2.1. Pemeriksaan aset terus.

| Langkah 1 | Daripada menu PDA-SPA klik SENARAI<br>ASET.                                      |
|-----------|----------------------------------------------------------------------------------|
| Langkah 2 | Imbas barcode lokasi                                                             |
| Langkah 3 | buat carian nama pegawai. Klik butang cari.                                      |
| Langkah 4 | Masukkan nama pegawai (Penuh atau<br>sebahagian) di dalam gambarajah<br>sebelah. |

| Barcode Lokas<br>160101BGNPS | si<br>504B15 Cari             |
|------------------------------|-------------------------------|
| BILIK TIMB. PE               | NGERUSI                       |
| Pegawai Penja                | Cari                          |
| Senarai As                   | et (Lokasi + Pegawai Penjaga) |
| Opsyen                       | label barcode                 |
| ∢ III<br>Kembali Sem         | ua Reset Rekod Pemeriksaan    |
|                              | <br>                          |

| Nama                          |         |
|-------------------------------|---------|
| ahmad                         | Cari    |
|                               |         |
| Senarai Kakitangan            |         |
| Nama                          | Des 🔺   |
| Ahmad Abbas Zainol            | PT =    |
| Ahmad Adlin Hakimi b. Mohamad | Pen     |
| Ahmad Akmal bin Muhamad       | PS(     |
| Ahmad Alauddin bin Mustapha   | PAF     |
| Ahmad B Hj Abdul Ghani        | PPK     |
| Ahmad Badri Bin Mohd Zahir    | Ket     |
| Ahmad Badzly bin Nadzry       | PR/     |
| Ahmad bin Ismail              | Pen 🚽   |
| Abmad bio Star                |         |
| Kembali                       | OK      |
|                               | <b></b> |

Langkah 5 Langkah 6 Klik Nama Pegawai dan klik butang OK Klik Senarai Aset (lokasi + Pegawai Penjaga)

| Barcode Lokasi                        |      |
|---------------------------------------|------|
| 160101BGNPS04B15                      | Cari |
| BILIK TIMB. PENGERUSI                 |      |
| Pegawai Penjaga                       |      |
|                                       | Cari |
| Senarai Aset (Lokasi + Pegawai Penjag | ja)  |

**NOTA** : Sistem akan membuat semakan samaada terdapat aset pada lokasi dan pegawai yang dipilih. Jika tidak terdapat data ia menunjukkan rekod didalam sistem SPA masih tidak dikemaskini. Dan pemeriksaan seperti di dalam BAB B pelu dilaksanakan.

.

JIKA TERDAPAT ASET papran dibawah akan dipaparkan

| Barcode Loka                            | si                        |     |
|-----------------------------------------|---------------------------|-----|
| 160101BGNP                              | S04B15 C                  | ari |
| BILIK TIMB. P                           | ENGERUSI                  |     |
| Pegawai Penj                            | aga                       |     |
| Mohd Zaki bir                           | n Abd. Wahab Ca           | ari |
| Senarai Aset (Lokasi + Pegawai Penjaga) |                           |     |
| Opsyen                                  | label barcode             |     |
| PILIH                                   | KK/TRK10/I/08/103         |     |
| PILIH                                   | KK/TRK10/I/08/348         |     |
| PILIH                                   | KK/TRK10/I/08/349         |     |
|                                         | KK/TRK10/I/08/358         | Н   |
|                                         | KK/TRK10/I/08/357         |     |
|                                         | KK/TRK10/I/08/356         |     |
|                                         | KK/TRK10/I/07/21          | Н   |
|                                         | KK/TRK10/I/08/98          | •   |
|                                         | •                         |     |
| Kembali Sem                             | ua Reset Rekod Pemeriksaa | an  |
|                                         |                           | ▲   |

- Klik SEMUA Untuk pilih semua aset untuk kemaskini maklumat pemeriksaan Klik RESET untuk hilangkan
- semula pilihan anda. Klik LABEL ASET untuk
  - memilih aset satu persatu bagi tujuan pemeriksaan.

| Langkah 7 | Buat pilihan aset untuk dikemaskini. |
|-----------|--------------------------------------|
| Langkah 8 | Klik butang Kemaskini Pemeriksaan.   |

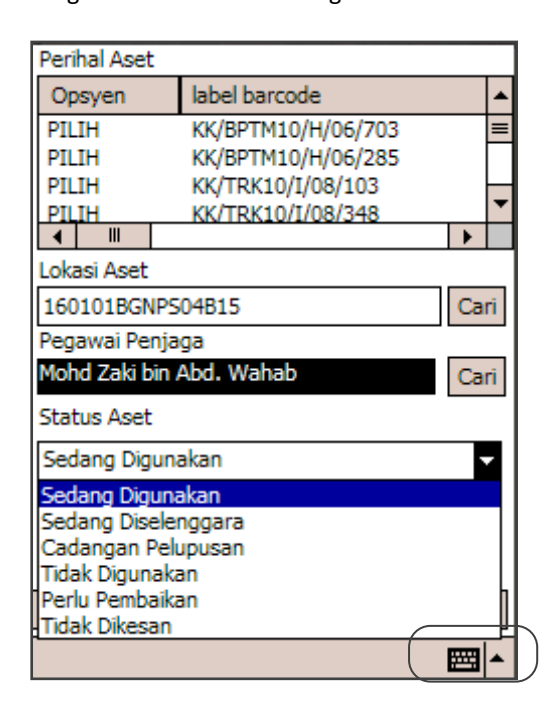

| Langkah 9  | Pilih Status Aset                                                          |
|------------|----------------------------------------------------------------------------|
| Langkah 10 | Masukkan catatan   Penemuan daripada pemeriksaan.                          |
| Langkah 11 | Klik butang Kemaskini. Tunggu sehingga proses kemaskini selesai.           |
| Langkah 12 | Jika anda melakukan satu persatu atau sebahagian ulang langkah 7 hingga 11 |
|            | sehingga selesai mengemaskini semua aset.                                  |
| Langkah 13 | Ulang langkah langkah 2 hingga 11untuk aset dan lokasi yang lain.          |
| Langkah 14 | Lakukan proses MUAT TURUN DATA seperti di muka surat 10.                   |
| Langkah 15 | Lakukan proses MENJANA LAPORAN PEMERIKSAAN di muka surat 11 mengikut task  |
|            | yang anda wujudkan.                                                        |

#### BAB D | SEMAKAN ASET DARIPADA PDA

Semakan aset daripada PDA hanyalah satu proses semakan aset biasa bagi menentukan aset yang terdapat di cawangan tersebut adalah benar wujud dan mempunyai rekod aset yang betul.

- 1. Syarat Utama sebeum pemeriksaan dibuat:
  - Pastikan semua fail seperti dibawah telah di muat turun daripada Database.
    - aset\_cawangan.csv
    - lokasi\_cawangan.csv
    - bahagian\_cawangan.csv
    - kakitangan\_cawangan.csv
    - jenis.csv
    - subkategori.csv dan
    - kategori.csv
  - Jika fail ini tidak dimuat turun lagi kedalam PDA. Anda pelu mewujudkan task dan export semua fail diatas terlebih dahulu.

#### 2. SEMAKAN ASET

2.1. Langkah semakan aset.

Langkah 1Daripada menu PDA-SPA klik CARIAN BARCODELangkah 2Buat pilihan untuk semakandata lokasi atau data aset. Seperti dibawah.

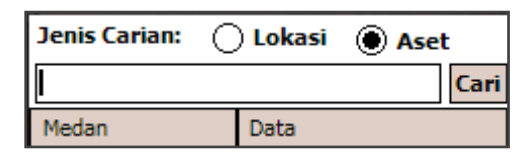

Langkah 3

Imbas Barcode

| Paparan bagi semakan Lokasi                                           |                                                  |  |
|-----------------------------------------------------------------------|--------------------------------------------------|--|
| Medan                                                                 | Data                                             |  |
| ID Lokasi<br>Kod Bangunan<br>Kod Tingkat<br>Kod Lokasi<br>Nama Lokasi | 1701<br>PS<br>04<br>B15<br>BILIK TIMB. PENGERUSI |  |
| Label<br>Barcode                                                      | 160101/BGN/PS/04/B15<br>160101BGNPS04B15         |  |
| ◀ Ⅲ                                                                   | •                                                |  |
| Kembali                                                               | Reset                                            |  |

Paparan bagi Semakan Aset

| Medan            | Data                     |
|------------------|--------------------------|
| ID Aset          | 9555                     |
| Barcode          | 1601011015004001070142   |
| Label            | KK/TRK10/I/07/21         |
| Kod Jenis        | 015004001                |
| Jenis Aset       | KABINET BERLACI          |
| Jenama           | Kabinet Besi Berlaci 4   |
| No Siri          | 0142                     |
| Harga            | 371                      |
| Tarikh Beli      | 2007-12-12               |
| ID Lokasi        | 1701                     |
| Lokasi Aset      | BILIK TIMB. PENGERUSI    |
| ID Kakitangan    | 2339                     |
| Pengawai Penjaga | Mohd Zaki bin Abd. Wahab |
| ▲                | •                        |
| Kembali          | Reset                    |

Langkah 4 Klik butang kembali untuk ke menu utama.

## BAB F | LAPORAN PDA

Laporan yang dijana daripada PDA untuk semakan pegawai pemeriksa.

- 1. Menu utama laporan PDA
  - REKOD PEMERIKSAAN | Senarai dan Statistik pemeriksaan yang telah di lakukan atau belum dilakukan.
  - PEMERIKSAAN MENGIKUT TASK | Rekod pemeriksaan yang telah dibuat
  - PEMERIKSAAN KESELURUHAN | Semua rekod aset yang telah diperiksa.
- 2. Paparan laporan.

**REKOD PEMERIKSAAN** 

| Jumlah: 80 Sia    | p: 23 B    | elum: 5    | 7     |   |
|-------------------|------------|------------|-------|---|
| REKOD             |            | Status     |       | • |
| 160101I0150020030 | 21988      | Belum      |       |   |
| 16010110150020030 | 21989      | Belum      |       |   |
| 160101I0150020030 | 21990      | Belum      |       |   |
| 16010110150020030 | 21991      | Belum      |       |   |
| 16010110150020030 | 21992      | Belum      |       |   |
| 160101I0150020030 | 21993      | Belum      |       |   |
| 16010110150020030 | 21994      | Belum      |       | • |
| •                 |            |            | •     |   |
| *********         | MAKLUMA    | T ASET     |       | • |
| ID Aset           | 30561      |            |       | _ |
| Barcode           | 160101101  | 15002003   | 30219 | _ |
| Label             | KK/BPB10/  | 'I/02/978  |       |   |
| Kod Jenis         | 01500200   | 3          |       |   |
| Jenis Aset        | KERUSI KU  | IMPULAN    | SOK   |   |
| Jenama            | Kerusi Ker | ja (Biasa) | )     | • |
| ◀ Ⅲ               |            |            | •     |   |
| Kembali           |            |            |       |   |

#### PEMERIKSAAN MENGIKUT TASK

| Label              | Jenama          | •         |
|--------------------|-----------------|-----------|
| KK/BPP10/H/08/549  | OKI B430DN      |           |
| KK/BPTM10/H/06/703 | HP LaserJet 10  |           |
| KK/BPTM10/H/06/285 | HP Compaq DC    |           |
| KK/TRK10/I/08/103  | Meja Jusa       |           |
| KK/PKCP10/H/05/2   | LBB PHILIPS/BC  |           |
| KK/PKCP10/I/02/318 | HIGH BACK CHA   |           |
| KK/TRK10/I/08/348  | kerusi pelawat  |           |
| KK/TRK10/I/08/349  | kerusi pelawat  |           |
| KK/TRK10/I/08/358  | kerusi rundinga |           |
| KK/TRK10/I/08/357  | kerusi rundinga |           |
| KK/TRK10/I/08/356  | kerusi rundinga | $\square$ |
| KK/TRK10/I/08/359  | kerusi rundinga |           |
| KK/TRK10/I/07/21   | Kabinet Besi Be |           |
| KK/TRK10/I/08/98   | kabinet penuh   |           |
| KK/TRK10/I/07/7    | Rak Buku Bersis |           |
| KK/TRK10/I/08/92   |                 | •         |
| <b>▲</b>           | •               |           |
| Kembali            |                 |           |

## PEMERIKSAAN KESELURUHAN

| Label              | Jenama          | • |
|--------------------|-----------------|---|
| KK/BPP10/H/08/549  | OKI B430DN      |   |
| KK/BPTM10/H/06/703 | HP LaserJet 10  |   |
| KK/BPTM10/H/06/285 | HP Compaq DC    |   |
| KK/TRK10/I/08/103  | Meja Jusa       |   |
| KK/PKCP10/H/05/2   | LBB PHILIPS/BC  |   |
| KK/PKCP10/I/02/318 | HIGH BACK CH/   | ≡ |
| KK/TRK10/I/08/348  | kerusi pelawat  |   |
| KK/TRK10/I/08/349  | kerusi pelawat  |   |
| KK/TRK10/I/08/358  | kerusi rundinga |   |
| KK/TRK10/I/08/357  | kerusi rundinga |   |
| KK/TRK10/I/08/356  | kerusi rundinga |   |
| KK/TRK10/I/08/359  | kerusi rundinga |   |
| KK/TRK10/I/07/21   | Kabinet Besi Be |   |
| KK/TRK10/I/08/98   | kabinet penuh   |   |
| KK/TRK10/I/07/7    | Rak Buku Bersis |   |
| KK/TRK10/I/08/92   |                 | • |
| <b>▲</b>           | •               |   |
| Kembali            |                 |   |